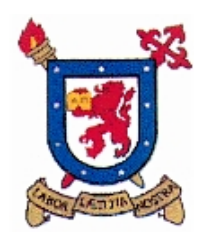

UNIVERSIDAD DE SANTIAGO DE CHILE FACULTAD DE INGENIERÍA Departamento de Ingeniería Mecánica Área de Procesos Mecánicos

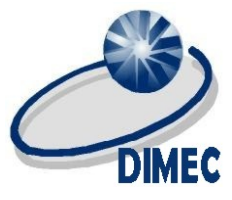

## **Configuración Atmel Studio**

- 1) Instalar IDE arduino (<u>www.arduino.cc)</u> y luego abrir
- 2) Conectar la placa arduino al puerto USB, verificar placa, procesador y puerto COM

| 🧔 sketch_mar12a Arduino 1                       | .8.1 — 🗆 X                                                                         |                              |   |                                          |
|-------------------------------------------------|------------------------------------------------------------------------------------|------------------------------|---|------------------------------------------|
| Archivo Editar Programa H                       | erramientas Ayuda                                                                  |                              | _ |                                          |
| sketch_mar12a                                   | Auto Formato<br>Archivo de programa.<br>Reparar codificación & Recargar.           | Ctrl+T                       |   |                                          |
| <pre>void setup() {     // put your setup</pre> | Monitor Serie<br>Serial Plotter                                                    | Ctrl+Mayús+M<br>Ctrl+Mayús+L |   |                                          |
| }                                               | WiFi101 Firmware Updater                                                           |                              |   |                                          |
| <pre>void loop() {    // put your main c</pre>  | Placa: "Arduino/Genuino Mega or Mega 2560"<br>Procesador: "ATmega2560 (Mega 2560)" | د<br>د                       | • |                                          |
| }                                               | Puerto: "COM3 (Arduino/Genuino Mega or Mega 2560)                                  | " >                          |   | Puertos Serie                            |
|                                                 | Obtén información de la placa                                                      |                              |   | COM4                                     |
|                                                 | Des ensere des l'AMPICO est-lui                                                    |                              |   | COM5                                     |
|                                                 | Programador: AVRISP mkli                                                           | 1                            | ~ | COM3 (Arduino/Genuino Mega or Mega 2560) |
|                                                 |                                                                                    |                              |   |                                          |
| 1 Arduina/Gan                                   | union Mana or Mana 2580, AT mana2580 (Mana 2580) an COM3                           |                              |   |                                          |

3) Abrir Archivo>Preferencias y activar casilla "Mostrar salida detallada mientras: Subir"

| Preferencias                                                                  | ×        |
|-------------------------------------------------------------------------------|----------|
| Ajustes Red                                                                   |          |
| Localización de proyecto                                                      |          |
| C:\Users\Andres\Documents\Arduino                                             | Explorar |
| Editor de idioma: Ajustes Iniciales v (requiere reiniciar Arduino)            |          |
| Editor de Tamaño de Fuente: 12                                                |          |
| Escala Interfaz:                                                              |          |
| Mostrar salida detallada mientras: 🗌 Compilación 🗹 Subir                      |          |
| Advertencias del compilador: Ninguno 🗸                                        |          |
| Mostrar números de línea                                                      |          |
| Habilitar Plegado Código                                                      |          |
| Verificar código después de subir                                             |          |
| Usar editor externo                                                           |          |
| Comprobar actualizaciones al iniciar                                          |          |
| Actualizar ficheros de proyecto a la nueva extensión al salvar (.pde -> .ino) |          |
| Guardar cuando se verifique o cargue                                          |          |
| Gestor de URLs Adicionales de Tarjetas:                                       |          |
| Más preferencias pueden ser editadas directamente en el fichero               |          |
| C:\Users\Andres\AppData\Local\Arduino15\preferences.txt                       |          |
| (editar sólo cuando Arduino no está corriendo)                                |          |
|                                                                               |          |
| s                                                                             |          |
|                                                                               |          |
|                                                                               |          |
|                                                                               |          |
| Ok                                                                            | Cancelar |

## 4) Abrir cualquier proyecto de ejemplo (ej:blink)

| 00  | ) sketch_mar12a Ardu | uino 1.8.1        | - 🗆 X                       |   |                   |
|-----|----------------------|-------------------|-----------------------------|---|-------------------|
| Arc | hivo Editar Progran  | na Herramientas   |                             |   |                   |
|     | Nuevo                | Ctrl+N            | Ejemplos Construidos        |   |                   |
|     | Abrir                | Ctrl+0            | 01.Basics                   | > | AnalogReadSerial  |
|     | Abrir Reciente       | 3                 | 02.Digital                  | > | BareMinimum       |
|     | Proyecto             | 3                 | 03.Analog                   | > | Blink             |
|     | Ejemplos             | ;                 | 04.Communication            | > | DigitalReadSerial |
|     | Cerrar               | Ctrl+W            | 05.Control                  | > | Fade              |
|     | Salvar               | Ctrl+S            | 06.Sensors                  | > | ReadAnalogVoltage |
|     | Guardar Como         | Ctrl+Mayús+S      | 07.Display                  | > |                   |
|     | Confirme Dánima      | Chilly Manuface D | 08.Strings                  | > |                   |
|     | Configurar Pagina    | Ctrl+Iviayus+P    | 09.USB                      | > |                   |
|     | Imprimir             | Ctri+P            | 10.StarterKit_BasicKit      | > |                   |
|     | Preferencias         | Ctrl+Coma         | 11.ArduinoISP               | > |                   |
|     | Salir                | Ctrl+Q            | Examples for any board      |   |                   |
|     |                      |                   | Adafruit Circuit Playground | > |                   |
|     |                      |                   | Bridge                      | > |                   |
|     |                      |                   | Esplora                     | > |                   |
|     |                      |                   | Ethernet                    | > |                   |
|     |                      |                   | Firmata                     | > |                   |
|     |                      |                   | GSM                         | > |                   |
|     |                      |                   | LiquidCrystal               | > |                   |
|     |                      |                   | Robot Control               | > |                   |
|     |                      |                   | Robot Motor                 | > |                   |
|     |                      |                   | SD                          | > |                   |
| 1   | Arduin               | o/Genuino Mega oi | Servo                       | > |                   |

5) Subir el proyecto a la placa y buscar lo siguiente en la ventana de salida:

| Se Blink Arduino 1.8.1                                                                                                    |                                                                                                    |                                                                                                    |                                                                                                  |                                                           |                                   |                         |                            |                     |                      | -                | ٥ | × |
|----------------------------------------------------------------------------------------------------|----------------------------------------------------------------------------------------------------|----------------------------------------------------------------------------------------------------|--------------------------------------------------------------------------------------------------|-----------------------------------------------------------|-----------------------------------|-------------------------|----------------------------|---------------------|----------------------|------------------|---|---|
| Archivo Editar Programa Herramientas                                                                                                    | Ayuda                                                                                                    |                                                                                                    |                                                                                                  |                                                           |                                   |                         |                            |                     |                      |                  |   | ø |
| Blink                                                                                                    |                                                                                                    |                                                                                                    |                                                                                                  |                                                           |                                   |                         |                            |                     |                      |                  |   |   |
| /*<br>Blink<br>Turns on an LED on for one sec<br>Most Arduinos have an on-boarc<br>it is attached to digital pin<br>the correct LED pin independer<br>If you want to know what pin t | cond, then off for o<br>d LED you can contro<br>13, on MKR1000 on p<br>tt of which board is<br>che on-board LED is                  | one second, repeated);<br>bl. On the UNO, MEGA (<br>bin 6. LED_BUILTIN is<br>s used.<br>connected to on your | /.<br>and ZERO<br>set to<br>Arduino model, check                                                 |                                                           |                                   |                         |                            |                     |                      |                  |   | ^ |
| the Technical Specs of your bo                                                                                                    | oard at <u>https://www</u>                                                                                                    | .arduino.cc/en/Main/                                                                                         | Products                                                                                         |                                                           |                                   |                         |                            |                     |                      |                  |   |   |
| This example code is in the pu                                                                                                    | ablic domain.                                                                                                    |                                                                                                    |                                                                                                  |                                                           |                                   |                         |                            |                     |                      |                  |   |   |
| modified 8 May 2014<br>by Scott Fitzgerald                                                                                                    |                                                                                                    |                                                                                                    |                                                                                                  |                                                           |                                   |                         |                            |                     |                      |                  |   |   |
| modified 2 Sep 2016<br>by Arturo Guadalupi                                                                                                    |                                                                                                    |                                                                                                    |                                                                                                  |                                                           |                                   |                         |                            |                     |                      |                  |   |   |
| modified 8 Sep 2016                                                                                                    |                                                                                                    |                                                                                                    |                                                                                                  |                                                           |                                   |                         |                            |                     |                      |                  |   | ~ |
| Subido                                                                                                    |                                                                                                    |                                                                                                    |                                                                                                  |                                                           |                                   |                         |                            |                     |                      |                  |   |   |
| <pre>La variable Globales usan 9 by<br/>C:\Program Files (x86)\Arduino\h<br/>avrdude: Version 6.3, compiled of<br/>Copyright (c) 2000-2005<br/>Copyright (c) 2007-2014</pre>         | respecto de la memor<br>tes (0%) de la memor<br>ardware\tools\avr/bi<br>n Dec 16 2016 at 13:<br>Brian Dean, http://<br>Joerg Wunsch | Hamiento de piograma.<br>Fia dinâmica, dejando<br>in/avrdude -CC:\Progr<br>:33:19<br>/www.bdmicro.com/       | El marino es rissi byces.<br>8183 bytes para las variables l<br>am Files (x86)\Arduino\hardware\ | ocales. El máximo es 8192 b<br>toola\avr/etc/avrdude.conf | bytes.<br>-v -patmega2560 -cwirin | g -PCOM3 -b115200 -D -U | Uflash:w:C:\Users\Andres\A | ppData\Local\Temp\a | rduino_build_378991, | 'Blink.ino.hex:i |   |   |
| System wide configuration                                                                                                    |                                                                                                    |                                                                                                    |                                                                                                  |                                                           |                                   |                         |                            |                     |                      |                  |   |   |
| Using Fort<br>Using Programmer<br>Overriding Baud Rate                                                                                                    | : COM3<br>: wiring<br>: 115200                                                                                                    |                                                                                                    |                                                                                                  |                                                           |                                   |                         |                            |                     |                      |                  |   |   |
| Chip Erase delay<br>PAGEL<br>BS2                                                                                                    | : 9000 us<br>: PD7<br>: PA0                                                                                                    |                                                                                                    |                                                                                                  |                                                           |                                   |                         |                            |                     |                      |                  |   |   |
| RESET disposition<br>RETRY pulse<br>serial program mode                                                                                                    | : dedicated<br>: SCK<br>: yes                                                                                                    |                                                                                                    |                                                                                                  |                                                           |                                   |                         |                            |                     |                      |                  |   |   |
| parallel program mode<br>Timeout<br>StabDelay<br>CmdexeDelay                                                                                                    |                                                                                                    |                                                                                                    |                                                                                                  |                                                           |                                   |                         |                            |                     |                      |                  |   |   |
| SyncLoops<br>ByteDelay<br>PollIndex<br>PollValue                                                                                                    |                                                                                                    |                                                                                                    |                                                                                                  |                                                           |                                   |                         |                            |                     |                      |                  |   |   |
| Memory Detail                                                                                                    | :<br>Block Poll<br>v Size Tody Regad                                                                                                | Page<br>Size Size #Dages M                                                                                   | Polled                                                                                           |                                                           |                                   |                         |                            |                     |                      |                  |   |   |

C:\Program Files (x86)\Arduino\hardware\tools\avr/bin/avrdude -CC:\Program Files (x86)\Arduino\hardware\tools\avr/etc/avrdude.conf -v -patmega2560 -cwiring -PCOM3 -b115200 -D -Uflash:w:C:\Users\Andres\AppData\Local\Temp\arduino\_build\_378991/Blink.ino.hex:i

## Reemplazar por el siguiente formato:

C:\Program Files (x86)\Arduino\hardware\tools\avr/bin/avrdude<u>.exe</u> (Agregar .exe)

-C "C:\Program Files (x86)\Arduino\hardware\tools\avr/etc/avrdude.conf" -v -patmega2560 -cwiring -PCOM3 -b115200 -D -Uflash:w:"**\$(ProjectDir)\debug\\$(TargetName).hex**":i

6) Abrir Atmel Studio > Tools > External Tools

| External Tools         |                    | ?        | $\times$ |
|------------------------|--------------------|----------|----------|
| Menu contents:         |                    |          |          |
|                        |                    | Add      |          |
|                        |                    | Delete   |          |
|                        |                    | Move U   | р        |
|                        |                    | Move Dov | wn       |
| Title:                 |                    |          |          |
| Command:               |                    |          |          |
| Arguments:             |                    |          |          |
| Initial directory:     |                    |          |          |
| 🗹 Use Output window    | Prompt for argumen | ts       |          |
| Treat output as Unicod | e 🗸 Close on exit  |          |          |
|                        | OK Cancel          | Apply    | /        |

- Title: Cualquier nombre que se desee
- Command: C:\Program Files (x86)\Arduino\hardware\tools\avr/bin/avrdude.exe
- Arguments: -C "C:\Program Files (x86)\Arduino\hardware\tools\avr/etc/avrdude.conf" -v patmega2560 -cwiring -PCOM3 -b115200 -D -Uflash:w:"\$(ProjectDir)\debug\\$(TargetName).hex":i
- Activar "Use output window"
- Luego, aplicar y ok.

7) Finalmente, para subir el programa a la placa, se debe compilar el código (F7) y luego ir a Tools > 'Title' (En mi caso, arduino mega)

| BlinkMega - AtmelStudio<br>File Edit View VAssistX ASF Project Build Debug           | Тоо | ls Window Help                                  |                |
|--------------------------------------------------------------------------------------|-----|-------------------------------------------------|----------------|
| 🖉 G-0   🎦 - 🖆 💾 🚰 🖁 🔏 🗗 台 🛛 ジ- 🤆                                                     | >   | Command Prompt                                  |                |
| 🕅 🗄 = 🔿 II 🕨 💩 🛊 🖓 🏠 🕅 Hex 🔏 📓                                                       | -   | Device Pack Manager                             | ega25          |
| main.c +2 X                                                                          |     | Device Programming                              | Ctrl+Shift+P   |
| → main.c    → C:\Users\Andres\Document  #define E CPU 1600000 // AVR clock frequency | 2   | Data Visualizer                                 |                |
| #include <avr io.h=""></avr>                                                         | ١   | Select profile                                  |                |
| <pre>#include <util delay.h=""></util></pre>                                         |     | Code Snippets Manager                           | Ctrl+K, Ctrl+B |
| □ int main() {<br>DDRB  = _BV(PB7); // set LED pin PD:<br>while (1) {                | ¢   | Extensions and Updates<br>Atmel Gallery Profile |                |
| PORTB = _BV(PB7); // drive PD1 high                                                  |     | Arduino mega                                    |                |
| _delay_ms(250); // delay 100 ms<br>PORTB &= ~ BV(PB7); // drive PD1 low              |     | External Tools                                  |                |
| _delay_ms(50); // delay 900 ms                                                       |     | Import and Export Settings<br>Customize         |                |
| L1                                                                                   | Ф   | Options                                         |                |
|                                                                                      | _   |                                                 |                |

Mensaje de programación exitosa:

| File Edit View VAssistX ASF Project Build Debug Tools Window Help                                                                                                    |
|----------------------------------------------------------------------------------------------------|
| 🕈 💿 - O   🕄 - 🎒 🖆 - 🗳 🖬 🚰   🐰 🗇 🗇   🤊 - 🔍 -   📓 🍳   Þ 🕅 Debug - Debug Browser - 💦 -   👼                                                                                                    |
| 🛿 🖬 🖞 =   →    🕨   🗄 🔹 😤 : 🔭 : 🔭 : 🔭 : Hex 🔏 📴 - 🛫 : 💭 = = @ = = @ = = @ = = @ = = @ = = @ = = @ = = @ = = = = = = = = = = = = = = = = = = = =                                                                                                    |
| main.c + X                                                                                                    |
| → main.c → C:\Users\Andres\Documents\Atmel Studio\7.0\BlinkMega\BlinkMega\main.c                                                                                                    |
| <pre>#define f_cPU 16000000 // AVR clock trequency in Hz, used by util/delay.h #include <avr io.h=""> #include <util delay.h=""></util></avr></pre>                                                                                                    |
| <pre>Bint main() {     DDRB  = _BV(PB7); // set LED pin PD1 to output     while (1) {         PORTB  = _BV(PB7); // drive PD1 high         _delay ms(250); // delay 100 ms         PORTB &amp;= _BV(PB7); // drive PD1 low         _delay_ms(50); // delay 900 ms     } }</pre>                                                                                                    |
|                                                                                                    |
|                                                                                                    |
| 100 % v 4                                                                                                    |
| 100 % • 4<br>Error List Fritis Solution • Constant A OWarnings Of OMessages Build + IntelliSence •                                                                                                    |
| 100 % • ↓ ∢<br>Error List<br>Entire Solution • © 0 Errors A 0 Warnings 0 Messages Build + IntelliSense •                                                                                                    |
| 100 % • • •<br>Error List Entire Solution • © 0 Errors A 0 Warnings 0 Messages Build + IntelliSense • Description Output                                                                                                    |
| 100 % ・         Error List         Entire Solution ・       ② 0 Errors         Description         Output         Show output from: Arduino mega<br>avroude.exe: verifying flash memory against C:\Users\Andres\Documents\Atmel Studio\7.0\BlinkHega\BlinkHega\Ldebug\BlinkHega\Ldebug\Ldebug\BlinkHega\Ldebug\Ldebug\BlinkHega\Ldebug\Ldebug\BlinkHega\Ldebug\Ldebug\BlinkHega\Ldebug\Ldebug\BlinkHega\Ldebug\Ldebug\Ldebug\Ldebug\Ldebug\Ldebug\Ldebug\Ldebug\Ldebug\Ldebug\Ldebug\Ldebug\Ldebug\Ldebug\Ldebug\Ldebug\Ldebug\Ldebug\Ldebug\Ldebug\Ldebug\Ldebug\Ldebug\Ldebug\Ldebug\Ldebug\Ldebug\Ldebug\Ldebug\Ldebug\Ldebug\Ldebug\Ldebug\Ldebug\Ldebug\Ldebug\Ldebug\Ldebug\Ldebug\Ldebug |
| 100 %       ●         Error List         Entrie Solution       ● 0 Mersages         Description         Output         Show output from: Arduine mega         avrdude.exe: verifying flash memory against C: Users\Andres\Documents\Atmel Studio\7.0\BlinkMega\BlinkMega\BlinkMega\Ldebug\BlinkMega\Lebug\BlinkMega\Lebug\Lebug\Leb                                       |
| 100 %          Entire Solution       ② 0 Errors         Entire Solution       ③ 0 Messages         Bescription       Output         Show output from: Arduino mega       ● ② ○ Errors         avrdude.exe: verifying flash memory agaInst C:\Users\Andres\Documents\Atmel Studio\7.0\BlinkMega\BlinkMega\debug\BlinkMega.hex:<br>avrdude.exe: input file C:\Users\Andres\Documents\Atmel Studio\7.0\BlinkMega\BlinkMega\debug\BlinkMega.hex:<br>avrdude.exe: input file C:\Users\Andres\Documents\Atmel Studio\7.0\BlinkMega\BlinkMega\debug\BlinkMega.hex:<br>avrdude.exe: input file C:\Users\Andres\Documents\Atmel Studio\7.0\BlinkMega\BlinkMega.hex contains 298 bytes         avrdude.exe: verifying 1       100% 0.075         avrdude.exe: 298 bytes of flash verified                                                                                                    |
| 100 %          Entire Solution       ② 0 Errors         Entire Solution       ③ 0 Errors         Description       Output         Show output from: Arduino mega       ● ② ○ ○ ○ ○ ○ ○ ○ ○ ○ ○ ○ ○ ○ ○ ○ ○ ○ ○                                                                                                    |
| 100 %          Entire Solution       ② 0 Errors       ▲ 0 Warnings       ③ 0 Messages       Build + IntelliSense         Description       Output       ③       ⑤       ⑤       ⑤       ⑤       ⑥       ⑥       ⑥       ⑧       ⑧       ⑧       ⑧       ⑧       ⑧       ⑧       ⑧       ⑧       ⑧       ⑧       ⑧       ⑧       ⑧       ⑧       ⑧       ⑧       ⑧       ⑧       ⑧       ⑧       ⑧       ⑧       ⑧       ⑧       ⑧       ⑧       ⑧       ⑧       ⑧       ⑧       ⑧       ⑧       ⑧       ⑧       ⑧       ⑧       ⑧       ⑧       ⑧       ⑧       ⑧       ⑧       ⑧       ⑧       ⑧       ⑧       ⑧       ⑧       ⑧       ⑧       ⑧       ⑧       ⑧       ⑧       ⑧       ⑧       ⑧       ⑧       ⑧       ⑧       ⑧       ⑧       ⑧       ⑧       ⑧       ⑧       ⑧       ⑧       ⑧       ⑧       ⑧       ⑧       ⑧       ⑧       ⑧       ⑧       ⑧       ⑧       ⑧       ⑧       ⑧       ⑧       ⑧       ⑧       ⑧       ⑧       ⑧       ⑧       ⑧       ⑧       ⑧       ⑧       ⑧       ⑧                                                                                                    |
| 100 %          Entric Solution       ② 0 Errors       ▲ 0 Warnings       ③ 0 Messages       Build + IntelliSense         Description       Output       ● ② ○ Errors       ▲ 0 Warnings       ④ 0 Messages       Build + IntelliSense         Output       ● ③ ○ ○ ○ ○ ○ ○ ○ ○ ○ ○ ○ ○ ○ ○ ○ ○ ○ ○                                                                                                    |
| 100 % ・         Frore List         Entrice Solution ・       ② 0 Errors       ▲ 0 Warnings       ③ 0 Messages       Build + IntelliSense ・         Description         Output         Show output from: Arduino mega       ● ② 管 管 資       ④         avroude.exe: verifying flash memory against C:\Users\Andres\Documents\Atmel Studio\7.0\BlinkMega\BlinkMega\debug\BlinkMega.hex:<br>avroude.exe: load data flash data from input file C:\Users\Andres\Documents\Atmel Studio\7.0\BlinkMega\BlinkMega\debug\BlinkMega.hex:<br>avroude.exe: reading on-chip flash data:         Reading   ###################################                                                                                                    |